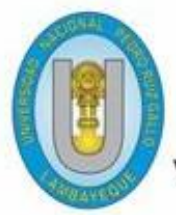

UNIVERSIDAD NACIONAL PEDRO RUIZ GALLO VICERECTORADO ACADEMICO

aulavirtual.unprg.edu.pe

(ii)

# Guía para realizar Backup (Copia de

Seguridad) y restaurar un curso

dentro del Aula Virtual UNPRG

Q.

UNIVERSIDAR MADIGAAL

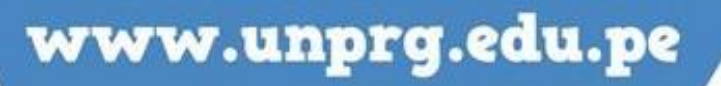

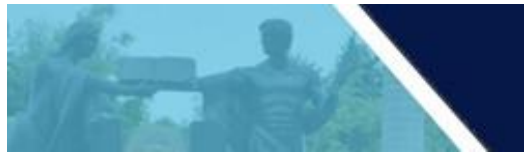

A continuación, te mostramos el procedimiento a seguir para generar una copia de seguridad (backup) de un curso dentro del Aula Virtual

En primer lugar, debes acceder al aula virtual, por medio de la página web de la UNPRG. <u>http://www.unprg.edu.pe/univ/portal/</u>

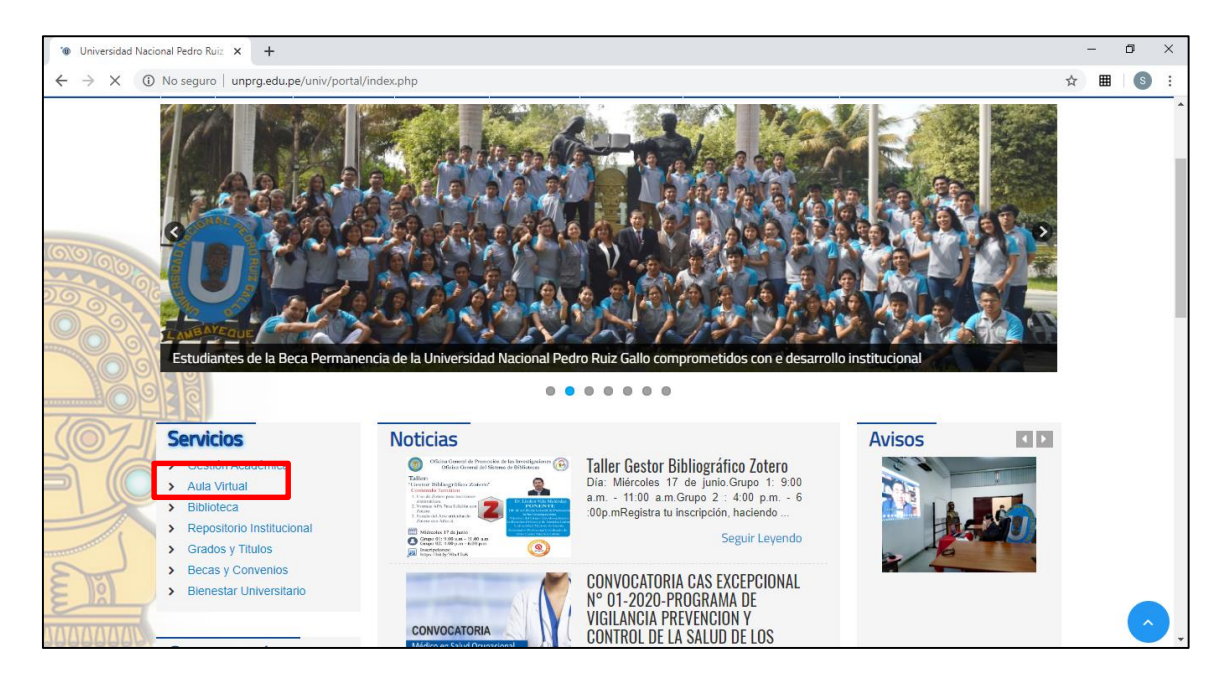

O también ingresando por <u>http://aulavirtual.unprg.edu.pe/</u>; ingresar a la opción <u>acceder</u> para la autenticación respectiva.

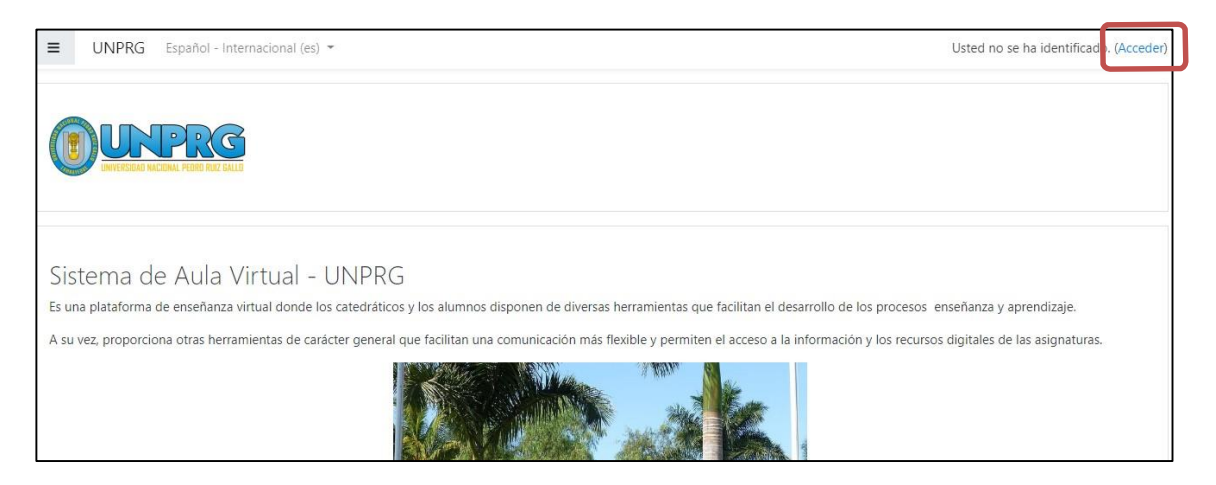

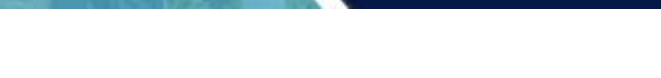

| A continuación, ingrese con su cuenta de corre | eo institucional.                                            |
|------------------------------------------------|--------------------------------------------------------------|
|                                                | rsidad nacional<br><b>O RUIZ GALLO</b>                       |
| Nombre de usuario                              | ¿Olvidó su nombre de usuario o contraseña?                   |
| Contraseña                                     | Las 'Cookies' deben estar habilitadas en su<br>navegador 📀   |
| Recordar nombre de usuario                     | Identifiquese usando su cuenta en:<br>G Correo Institucional |
| Acceder                                        |                                                              |

Felicidades Ud. ya se encuentra en su sesión del Aula Virtual.

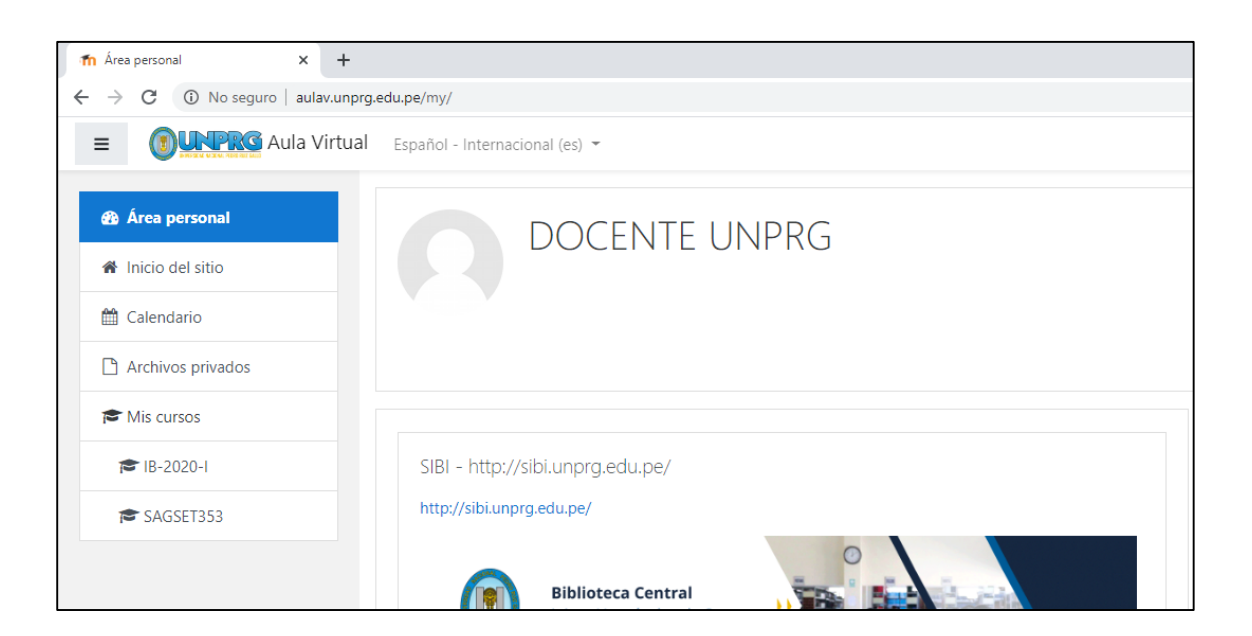

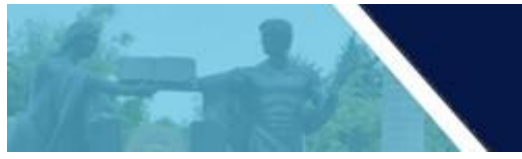

En nuestra área personal podemos observar nuestros cursos agrupados en progreso, futuros y pasados, tal como observamos a continuación.

| <ul> <li>M Área personal</li> <li>X +</li> <li>A →</li> <li>C ① No sequro   aulav.unprq.e</li> </ul> | du.pe/my/                           |  |
|----------------------------------------------------------------------------------------------------|-------------------------------------|--|
| OUNPRG Aula Virtual                                                                                  | Español - Internacional (es) 👻      |  |
| 🍘 Área personal                                                                                      | SISTEMA DE BIBLIUTEGAS              |  |
| A Inicio del sitio                                                                                   | Vista general de curso              |  |
| 🛗 Calendario                                                                                         | Línea de tiempo Cursos              |  |
| Archivos privados                                                                                    |                                     |  |
| r Mis cursos                                                                                         | En progreso Futuros Pasados         |  |
| 1B-2020-1                                                                                            |                                     |  |
| SAGSET353                                                                                            |                                     |  |
|                                                                                                    | INFORMATICA BASICA<br>2020-I BÁSICA |  |

Deberá seleccionar el curso a realizar el backup (copia de seguridad), haciendo clic sobre el nombre del mismo.

Para efectos explicativos del presente manual, seleccionaremos el 32535ET-INFORMÁTICA BÁSICA, autorizado al docente.

| The Curso: 32535ET-INFORMÁTICA B                          | +                                         | – 0 ×                 |
|-----------------------------------------------------------|-------------------------------------------|-----------------------|
| $\leftrightarrow$ $\rightarrow$ C (i) No seguro   aulavir | tual.unprg.edu.pe/course/view.php?id=1292 | ☆ ▦ S :               |
| OUNPRG Aula Virt                                          | tual                                      | 🌲 🍺 DOCENTE UNPRG 🔘 🝷 |
| SAGSET353                                                 | 32535ET-INFORMÁTICA BÁSICA                | <b>o</b> -            |
| Participantes                                             | Área personal / Mis cursos / SAGSET353    |                       |
| Insignias                                                 |                                           |                       |
| ☑ Competencias                                            |                                           | Su progreso 🝞         |
| Calificaciones                                            | 🖶 Avisos                                  |                       |
| 🗅 General                                                 | Le Control de Asistencia                  |                       |
| D PRIMERA UNIDAD                                          |                                           |                       |
| 🗅 SEGUNDA UNIDAD                                          |                                           |                       |
|                                                           | MATERIAL DE TRABAJO                       |                       |
| BIBLIOGRÁFICAS                                            |                                           |                       |
| 🗅 Tema 4                                                  |                                           |                       |
| Area personal                                             | segunda unidad                            |                       |
| Inicio del sitio                                          | REFERENCIAS BIBLIOGRÁFICAS                | Manage                |

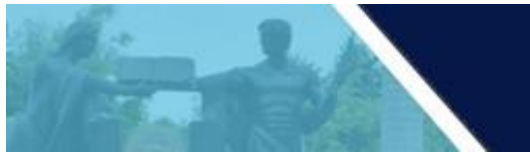

# **BACKUP DEL CURSO**

Para ello haz clic en el botón <u>Copia de Seguridad</u> que aparece en la esquina superior derecha de tu curso.

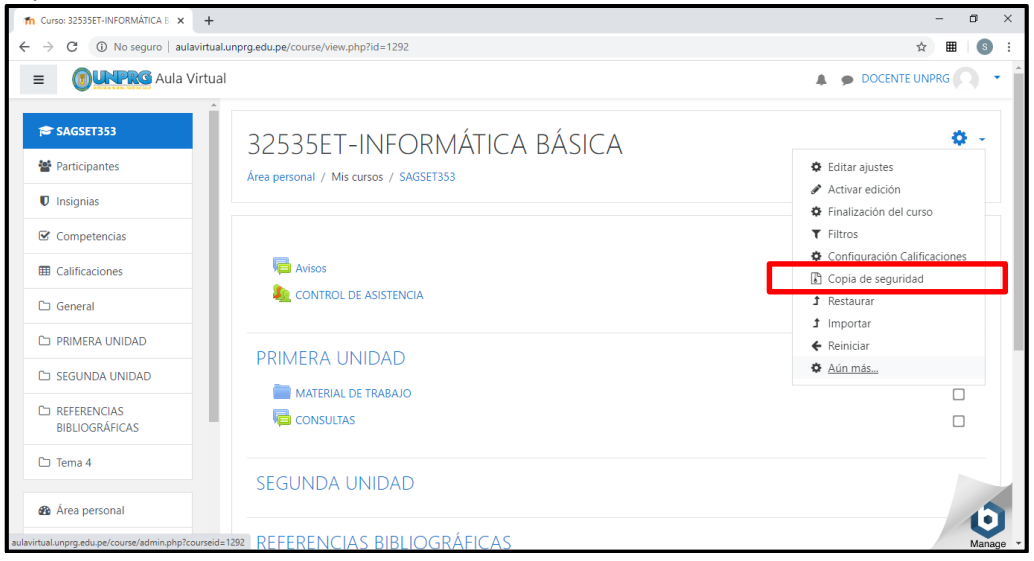

En esta opción el docente podrá visualizar la configuración de la copia de seguridad, en el cual debe asegurarse de seleccionar lo siguiente:

- Incluir actividades y recursos
- Incluir bloques
- Incluir banco de preguntas

| h Copia de seguridad curso: SAGS1. X + |                                        |                                                                            | - 0                   |
|----------------------------------------|----------------------------------------|----------------------------------------------------------------------------|-----------------------|
| → C ② No seguro   aulavittual/         | unprg.edu.pe/backup/backup.php?id=1292 |                                                                            | ÷ 🗉 🌀                 |
| OULTRG Aula Virtual                    |                                        |                                                                            | 🌲 🍺 DOCENTE UNPRG 🔘 🔹 |
| ≠ SAGSET353                            | Copia de segurio                       | ad curso: SAGSET353                                                        |                       |
| 🗑 Participantes                        |                                        |                                                                            |                       |
| Insignias                              | 1 Alustes iniciales • 2 Austes del ess | usera 👟 3. Confermación y senicida 👟 4. Gan das consis de senaridad 👟 5. ( | Convolutor            |
| Competencias                           | ConFigure incares - 2 system de la co  | prena = 2. Commutor y revision = 4. tjectra copia de regariada = 2.1       | , compression         |
| Calificaciones                         | Configuración de la c                  | INS Common Cartridge 1.0                                                   |                       |
| 🗅 General                              | Incluir usuarios matriculados          | * *                                                                        |                       |
| D PRIMERA UNIDAD                       | Hacer anónima la información de        | × ÷                                                                        |                       |
| C3 SEGUNDA UNIDAD                      | and the                                | Incluir asignaciones de rol de usuario                                     |                       |
| C REFERENCIAS<br>BIBLIOGRÁFICAS        |                                        | Incluir actividades y recursos                                             |                       |
| 🗅 Tema 4                               |                                        | Incluir bloques                                                            |                       |
| <ul> <li>Announced</li> </ul>          |                                        | Incluir filtros                                                            |                       |
| Area personal                          |                                        | Incluir comentarios                                                        | 0                     |
| Inicio del sitio  Insignias            |                                        | Incluir insignias                                                          | Mana                  |
| & Competencias                         |                                        | <ul> <li>Incluir eventos del calendario</li> </ul>                         |                       |
| Calificaciones                         |                                        | Incluir detailes del grado de avance del usuario                           |                       |
| 🗅 General                              |                                        | Incluir archivos "log" de cursos                                           |                       |
| C PRIMERA UNIDAD                       |                                        | Incluir historial de calificaciones                                        |                       |
| C3 SEGUNDA UNIDAD                      |                                        | Incluir banco de preguntas                                                 |                       |
| C REFERENCIAS                          |                                        | Incluir grupos y agrupamientos                                             |                       |
| C Tema 4                               |                                        | Incluir competencias                                                       |                       |
|                                        |                                        | Saltar al Altimo paso. Cancelar Sourceste                                  |                       |
| Area personal                          |                                        | Sanar a unino paso Cancestr Siguente                                       | 16                    |
| Inicio del sitio                       |                                        |                                                                            | Manar                 |

Click en siguiente.

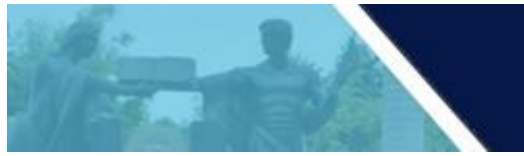

En el siguiente paso se visualizará el contenido del curso que se respaldará

| fn Co                    | opia de seguridad curso: SAGSE 🗙 🕂 |                                                                                  |                       |        | – 0 ×                   |
|--------------------------|------------------------------------|----------------------------------------------------------------------------------|-----------------------|--------|-------------------------|
| $\leftarrow \rightarrow$ | C (i) No seguro   aulavirtual.u    | nprg.edu.pe/backup/backup.php                                                    |                       |        | ☆ ▦   (\$) :            |
| =                        | OUNPRO Aula Virtual                |                                                                                  |                       |        | DOCENTE UNPRG           |
| P                        | SAGSET353                          | Copia de seguridad curso: SAC                                                    | SET353                |        |                         |
| 2                        | Participantes                      | Área personal / Mis cursos / SAGSET353 / Conia de seguridad                      | JJLIJJJ               |        |                         |
| U                        | Insignias                          | · · · · · · · · · · · · · · · · · · ·                                            |                       |        |                         |
| Ľ                        | Competencias                       | 1. Ajustes iniciales <b>← 2. Ajustes del esquema ←</b> 3. Confirmación y revisió | ón 🛏 4. Ejecutar copi | a de s | eguridad 🛏 5. Completar |
|                          | Calificaciones                     | Incluido:                                                                        |                       |        |                         |
| C                        | ) General                          |                                                                                  |                       |        |                         |
| C                        | PRIMERA UNIDAD                     | Seleccionar<br>Todos / Ninguno (Mostrar tipo de opciones)                        |                       |        |                         |
| C                        | SEGUNDA UNIDAD                     |                                                                                  |                       |        |                         |
| C                        | BIBLIOGRÁFICAS                     | 🗹 General                                                                        | Datos de<br>usuario   | ×      | ۵                       |
| 6                        | ) Tema 4                           | 🗹 Avisosi 🚘                                                                      | -                     | ×      | •                       |
| æ                        | Área personal                      | CONTROL DE ASISTENCIA                                                            |                       | ×      | •                       |
| *                        | Inicio del sitio                   |                                                                                  |                       |        | Manage -                |
|                          | Participantes                      |                                                                                  |                       |        |                         |
|                          | Insignias                          | PRIMERA UNIDAD                                                                   | Datos de<br>usuario   | ×      | <b>A</b>                |
|                          | Competencias                       | ✓ MATERIAL DE TRABAJO                                                            | -                     | ×      | <b>₽</b>                |
|                          | Calificaciones                     |                                                                                  |                       |        | A                       |
|                          | General                            |                                                                                  | -                     | Ê      |                         |
| C                        | PRIMERA UNIDAD                     |                                                                                  |                       |        |                         |
| C                        | SEGUNDA UNIDAD                     | SEGUNDA UNIDAD                                                                   | Datos de              | ×      | •                       |
| C                        | BIBLIOGRÁFICAS                     |                                                                                  | usuario               |        |                         |
| 6                        | ) Tema 4                           |                                                                                  |                       |        |                         |
|                          | Área personal                      | REFERENCIAS BIBLIOGRÁFICAS                                                       | Datos de<br>usuario   | ×      | A                       |
| 020                      | Area personal                      |                                                                                  |                       |        | O                       |
|                          | Calificaciones                     |                                                                                  |                       |        | wanage .                |
| C                        | General                            | Tema 4                                                                           | Datos de<br>usuario   | ×      | <u>۵</u>                |
| C                        | PRIMERA UNIDAD                     |                                                                                  |                       |        |                         |
| C                        | SEGUNDA UNIDAD                     | Antorios Canceles Si                                                             | quiente               |        |                         |
| C                        | BIBLIOGRÁFICAS                     | Antenor Cancelar St                                                              | guiente               |        |                         |
| 6                        | ) Tema 4                           | Moodle Docs para esta página                                                     |                       |        |                         |
| æ                        | Área personal                      | Usted se ha identificado como <u>DOCENTE UNPRG (Salir)</u><br>SAGSET353          |                       |        |                         |
|                          | Inicio del sitio                   | Descargar la app para dispositivos móviles                                       |                       |        | Manage                  |

Click en siguiente.

1-A

En el siguiente paso se verificará la confirmación y revisión de los datos del curso.

| fn Copia de seguridad curso: SAGSE 🗙 🕂                                                                                                    |                                                     |                                                                                         | - 0 ×         |
|----------------------------------------------------------------------------------------------------|-----------------------------------------------------|-----------------------------------------------------------------------------------------|---------------|
| ightarrow  ightarrow  ightarro | nprg.edu.pe/backup/backup.php                       |                                                                                         | ☆ ▦ § :       |
| OUNPRG Aula Virtual                                                                                                    |                                                     | 🌲 🍺 Doce                                                                                | NTE UNPRG 🔿 🝷 |
|                                                                                                    |                                                     |                                                                                         |               |
| SAGSET353                                                                                                    | Copia de segurio                                    | ad curso: SAGSET353                                                                     |               |
| Participantes                                                                                                    | Área personal / Mis cursos / SAGSET                 | 353 / Copia de seguridad                                                                |               |
| Insignias                                                                                                    |                                                     |                                                                                         |               |
| Competencias                                                                                                    |                                                     |                                                                                         |               |
| Calificaciones                                                                                                    | 1. Ajustes iniciales ► 2. Ajustes del esqu          | ema <b>► 3. Confirmación y revisión ►</b> 4. Ejecutar copia de seguridad ► 5. Completar |               |
| Canaral                                                                                                    | Nombre de archivo                                   |                                                                                         |               |
|                                                                                                    | Nombre de archivo                                   | copia_de_seguridad-moodle2-course-1292-sagset353-202                                    |               |
| C PRIMERA UNIDAD                                                                                                    | Configuración de la co                              | nia da comunidad                                                                        |               |
| 🗅 SEGUNDA UNIDAD                                                                                                    | Loninguración de la co                              |                                                                                         |               |
| C REFERENCIAS                                                                                                    | Incluir usuarios matriculados                       | с.<br>• А                                                                               |               |
| BIBLIOGRÁFICAS                                                                                                    | Hacer anónima la información de                     | · ·                                                                                     |               |
| 🗅 Tema 4                                                                                                    | usuario                                             | × A                                                                                     |               |
| Area personal                                                                                                    | Incluir asignaciones de rol de usuario              | ×                                                                                       | 0             |
| A Inicio del sitio                                                                                                    | Incluir actividades y recursos                      | ✓                                                                                       | Manage        |
|                                                                                                    | Incluir bloques                                     | ×                                                                                       |               |
|                                                                                                    | Incluir filtros                                     | ×                                                                                       |               |
| Competencias                                                                                                    | Incluir comentarios                                 | × 🗎                                                                                     |               |
| E Calificaciones                                                                                                    | Incluir insignias                                   | × A                                                                                     |               |
| 🗅 General                                                                                                    | Incluir eventos del calendario                      | ×                                                                                       |               |
| C PRIMERA UNIDAD                                                                                                    | Incluir detalles del grado de<br>avance del usuario | × <del>-</del>                                                                          |               |
| 🗅 SEGUNDA UNIDAD                                                                                                    | Incluir archivos "log" de cursos                    | × =                                                                                     |               |
|                                                                                                    | Incluir historial de calificaciones                 | × A                                                                                     |               |
| BIBLIOGRÁFICAS                                                                                                    | Incluir banco de preguntas                          | ×                                                                                       |               |
| 🗅 Tema 4                                                                                                    | Incluir grupos y agrupamientos                      | ×                                                                                       |               |
|                                                                                                    | Incluir competencias                                | ×                                                                                       |               |
|                                                                                                    |                                                     |                                                                                         |               |
|                                                                                                    |                                                     |                                                                                         |               |

| SAGSET353                                                    | Elementos incluidos:                          |        |
|--------------------------------------------------------------|-----------------------------------------------|--------|
| Marticipantes                                                | General 🗸 Datos de 🗙 🖨                        |        |
| Insignias                                                    | usuario                                       |        |
| ☑ Competencias                                               | Avisos 🔁 🖌 - 🗙 🔒                              |        |
| I Calificaciones                                             | CONTROL DE - 🗙 🖨                              |        |
| 🗅 General                                                    | *                                             |        |
| D PRIMERA UNIDAD                                             |                                               |        |
| 🗅 SEGUNDA UNIDAD                                             | PRIMERA Datos de x 🔒                          |        |
| REFERENCIAS<br>BIBLIOGRÁFICAS                                | MATERIAL DE                                   |        |
| 🗅 Tema 4                                                     | TRABAJO 📷 👻                                   |        |
|                                                              | CONSULTAS - 🗙 🖨                               |        |
| Area personal                                                |                                               | 0      |
| <ul> <li>Inicio del sitio</li> <li>✓ Competencias</li> </ul> |                                               | Manage |
| I Calificaciones                                             | SEGUNDA Datos de<br>UNIDAD usuario X 🔒        |        |
| 🗅 General                                                    |                                               |        |
| D PRIMERA UNIDAD                                             |                                               |        |
| 🗅 SEGUNDA UNIDAD                                             | REFERENCIAS Datos de BIBLIOGRÁFICAS usuario   |        |
|                                                              |                                               |        |
| I Calificaciones                                             | Turne de la Debute de                         |        |
| 🗅 General                                                    | iema 4 V Datos de 🗙 🗎<br>usuario              |        |
| D PRIMERA UNIDAD                                             |                                               |        |
| 🗅 SEGUNDA UNIDAD                                             | Anterior Cancelar Ejecutar copia de seguridad |        |
| C REFERENCIAS<br>BIBLIOGRÁFICAS                              | En este formulario hay campos obligatorios 0  |        |

### Click en Ejecutar copia de seguridad

| n Copia de seguridad curso: SAGSE × + |                                                                                                    | - 0           | ×   |
|---------------------------------------|----------------------------------------------------------------------------------------------------|---------------|-----|
| ← → C () No seguro   aulavirtual.u    | nprg.edu.pe/backup/backup.php                                                                                        | ☆ ⊞ 6         | ) : |
| OUNTRY Aula Virtual                   |                                                                                                    | DOCENTE UNPRG | •   |
| re SAGSET353                          | Copia de seguridad curso: SAGSET353                                                                                  |               | 1   |
| Insignias                             |                                                                                                    |               |     |
| Competencias                          | 1. Ajustes iniciales ► 2. Ajustes del esquema ► 3. Confirmación y revisión ► 4. Ejecutar copia de seguridad ► 5. Con | npletar       |     |
| Calificaciones                        |                                                                                                    |               | . 1 |
| 🗅 General                             | El archivo de copia de seguridad se creó con éxito                                                                   | ×             |     |
| 🗅 PRIMERA UNIDAD                      | Continuar                                                                                                    |               |     |
| 🗅 SEGUNDA UNIDAD                      |                                                                                                    |               |     |
|                                       |                                                                                                    |               |     |

Click en continuar

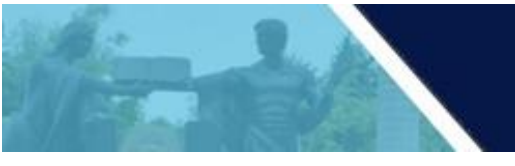

La copia de seguridad se muestra como sigue:

Se muestran las opciones de descargar y restaurar. Click en descargar para copiar el archivo directamente al equipo.

|                                                                                                    | I                                                                                                    |                                                    |                                                |                                     |                        | DOCENTE                | UNPRG   |
|----------------------------------------------------------------------------------------------------|----------------------------------------------------------------------------------------------------|----------------------------------------------------|------------------------------------------------|-------------------------------------|------------------------|------------------------|---------|
| SAGSET353                                                                                                    | Restaurar curso                                                                                                    |                                                    |                                                |                                     |                        |                        |         |
| Participantes                                                                                                    | Área personal / Mis cursos / SAGSET35                                                                                                    | 3 / Restaurar                                      |                                                |                                     |                        |                        |         |
| Insignias                                                                                                    |                                                                                                    |                                                    |                                                |                                     |                        |                        |         |
| Competencias                                                                                                    | Importar un archivo d                                                                                                    | e copia de se                                      | equridad                                       |                                     |                        |                        |         |
| I Calificaciones                                                                                                    | Archivos 0                                                                                                    | Seleccione un archiv                               | o Tamaño máxin                                 | no para archivos nuevo              | s: 40MB                |                        |         |
| 🗅 General                                                                                                    |                                                                                                    |                                                    |                                                |                                     |                        |                        |         |
| D PRIMERA UNIDAD                                                                                                    |                                                                                                    |                                                    |                                                |                                     |                        |                        |         |
| 🗅 SEGUNDA UNIDAD                                                                                                    |                                                                                                    |                                                    | Puede arrastra                                 | r y soltar archivos aquí            | para añadirlo          | S                      |         |
| C REFERENCIAS<br>BIBLIOGRÁFICAS                                                                                                    |                                                                                                    | Restaurar                                          |                                                |                                     |                        |                        |         |
| SAGSET353                                                                                                    | En este formulario hay campos obligatori                                                                                                    | os ().                                             |                                                |                                     |                        |                        |         |
| Participantes                                                                                                    | Zona de copia de seg                                                                                                    | undad de cu                                        | 1500                                           |                                     |                        |                        |         |
|                                                                                                    | Nombre de archivo                                                                                                    | Hora                                               | Tamaño                                         | Descargar                           |                        | Restaurar              |         |
| Insignias                                                                                                    |                                                                                                    |                                                    |                                                |                                     |                        |                        |         |
| <ul> <li>♥ Insignias</li> <li>♥ Competencias</li> </ul>                                                                                                    |                                                                                                    |                                                    |                                                |                                     |                        |                        |         |
| <ul> <li>♥ Insignias</li> <li>♥ Competencias</li> <li>■ Calificaciones</li> </ul>                                                                                                    | Gestionar archivos de copia de segurida<br>Zona de copia de segu                                                                                                    | uridad privad                                      | la de usua                                     | rioe                                |                        |                        |         |
| ♥ Insignias  © Competencias  © Calificaciones  G General                                                                                                    | Gestionar archivos de copia de segurid<br>Zona de copia de seg<br>Nombre de archivo                                                                                               | uridad privad                                      | da de usua<br>Hora                             | rioø                                | Tamaño                 | Descargar              | Restaur |
| <ul> <li>♥ Insignias</li> <li>♥ Competencias</li> <li>■ Calificaciones</li> <li>□ General</li> <li>□ PRIMERA UNIDAD</li> </ul>                                                                                                    | Gestionar archivos de copia de segurida<br>Zona de copia de seg<br>Nombre de archivo                                                                                              | uridad privac                                      | da de usua<br>Hora                             | ri <b>⊖ @</b><br>12 de lune de 2020 | Tamaño                 | Descargar              | Restaur |
| Competencias Competencias Calificaciones Calificaciones PRIMERA UNIDAD SEGUNDA UNIDAD                                                                                                    | Gestionar archivos de copia de segurid<br>Zona de copia de seg<br>Nombre de archivo<br>copia_de_seguridad-moodle2-course-1<br>nu.mbz                                              | ad<br>uridad privac<br>292-sagset353-2020061       | da de usua<br>Hora<br>2-1029- Friday,<br>10:30 | 12 de June de 2020,                 | <b>Tamaño</b><br>6.9KB | Descargar<br>Descargar | Restaur |
| Competencias Competencias Calificaciones Calificaciones Competencias Competencias | Gestionar archivos de copia de segurida<br>Zona de copia de segu<br>Nombre de archivo<br>copia_de_seguridad-moodle2-course-1<br>nu.mbz<br>Gesti dat archivos de copia de segurida | ad<br>uridad privac<br>292-sagset353-2020061<br>ad | da de usua<br>Hora<br>2-1029- Friday,<br>10:30 | 12 de June de 2020,                 | <b>Tamaño</b><br>6.9KB | Descargar<br>Descargar | Restaur |

A continuación se descarga un archivo de respaldo o backup (con una extensión distintiva **.mbz** para evitar confusión con archivos .ZIP).

Este archivo podrá ser restaurado dentro del aula virtual mediante la opción de restaurar.

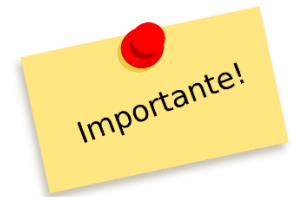

ASEGURESE DE GUARDAR EL ARCHIVO CON EXTENSIÓN. mbz EN UN LUGAR SEGURO (EN SU COMPUTADORA O EN SU DRIVE)

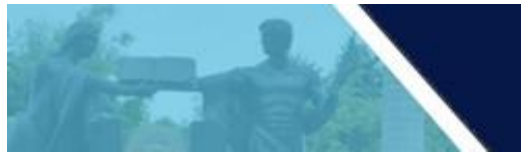

#### ELIMINAR BACKUP O COPIA DE SEGURIDAD

Luego de haberse asegurado de tener el archivo de backup (copia de seguridad) en su computadora o drive (o en ambos), DEBE ELIMINAR EL ARCHIVO QUE GENERÓ EN EL AULA VIRTUAL, para ello debemos hacer click en Gestionar archivos de copia de seguridad.

| Nombre de archivo                                | Hora                            | Tamaño   | Descargar                                   | Re     | staurar   |           |
|--------------------------------------------------|---------------------------------|----------|---------------------------------------------|--------|-----------|-----------|
| Gestionar archivos de copia de segurid           | ad                              |          |                                             |        |           |           |
| ona de copia de seg                              | uridad privada de               | usuario  | 0                                           |        |           |           |
| Nombre de archivo                                |                                 |          | Hora                                        | Tamaño | Descargar | Restaurar |
| opia_de_seguridad-moodle2-course-5<br>716-nu.mbz | 480-20211_is553_18b_is_20041-20 | 0211117- | Wednesday, 17 de November de 2021,<br>17:16 | 36.2MB | Descargar | Restaurar |
| Sestionar archivos de conia de segurid           | ad                              |          |                                             |        |           |           |

Nos mostrará la siguiente imagen, donde deberá hacer click en el archivo de copia de seguridad.

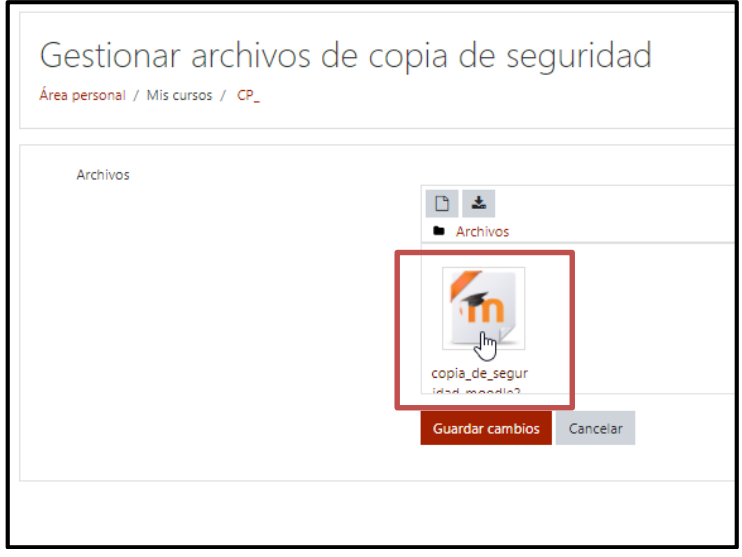

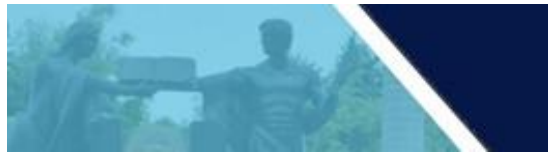

A continuación, mostrará la ventana de Editar copia de seguridad moodle2 con el nombre del archivo del curso.

| Descargar Borra      | E., .                   |          |
|----------------------|-------------------------|----------|
| Nombre               | copia_de_seguridad-moor |          |
| Autor                |                         |          |
| Seleccionar licencia | Otro                    | ٥        |
| Ruta                 | / *                     |          |
|                      | Actualizar              | Cancelar |

Damos click en el **botón Borrar** y nos mostrará la ventana de confirmación de eliminación, tal como se muestra a continuación.

|               |          |               | ×                |
|---------------|----------|---------------|------------------|
| Está seguro ر | de que c | desea elimina | ar este archivo? |
|               | ОК       | Cancelar      |                  |

Confirmamos dando click en el botón OK y luego en Guardar cambios

| Archivos        |                                             |           |
|-----------------|---------------------------------------------|-----------|
|                 |                                             |           |
|                 |                                             |           |
|                 |                                             |           |
|                 | Puede arrastrar y soltar archivos aquí para | añadirlos |
| -               |                                             |           |
| Guardar cambios | ancelar                                     |           |
| Guardal Campios | Incelai                                     |           |

Como podemos visualizar en la Zona de copia de seguridad de curso, ya no se observa ningún archivo de backup.

| Nombre de archivo                      | Hora              | Tamaño       | Descargar | Restaurar |
|----------------------------------------|-------------------|--------------|-----------|-----------|
| Gestionar archivos de copia de segurid | ad                |              |           |           |
| Zona de copia de seg                   | juridad privada o | le usuario 🛛 |           |           |
|                                        |                   | 1200 120     | -         |           |

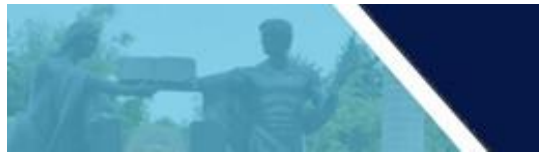

# **RESTAURAR DATOS DEL CURSO**

Al restaurar un curso permite elegir entre tres opciones de restauración:

1. Nuevo curso

Al restaurar en un nuevo curso, tendremos un nuevo curso sin afectar al resto de los cursos.

2. Curso existente, borrando el primero

Al restaurar el curso existente, borrando el primero, debemos seleccionar un curso de los ya existentes para sobreescribir sobre este, es decir, restaura el curso, pero sobreescribe el curso seleccionado y se pierde la información de dicho curso seleccionado.

3. Curso existente, agregando información

Al restaurar el curso existente, agregando información, debemos seleccionar un curso de los ya existentes para añadir el curso sobre este todo el contenido del curso que se pretende restaurar al curso seleccionado. En caso de que ya tenga actividades y recursos en el curso seleccionado, se añaden justo debajo de estas actividades y mantiene los títulos de los temas del curso destino.

Para el ejemplo utilizaremos la opción 2: Curso existente, borrando el primero

Seleccionamos el curso sobre el cual se realizará la restauración. Para el ejemplo el curso se denomina IB-2020-I

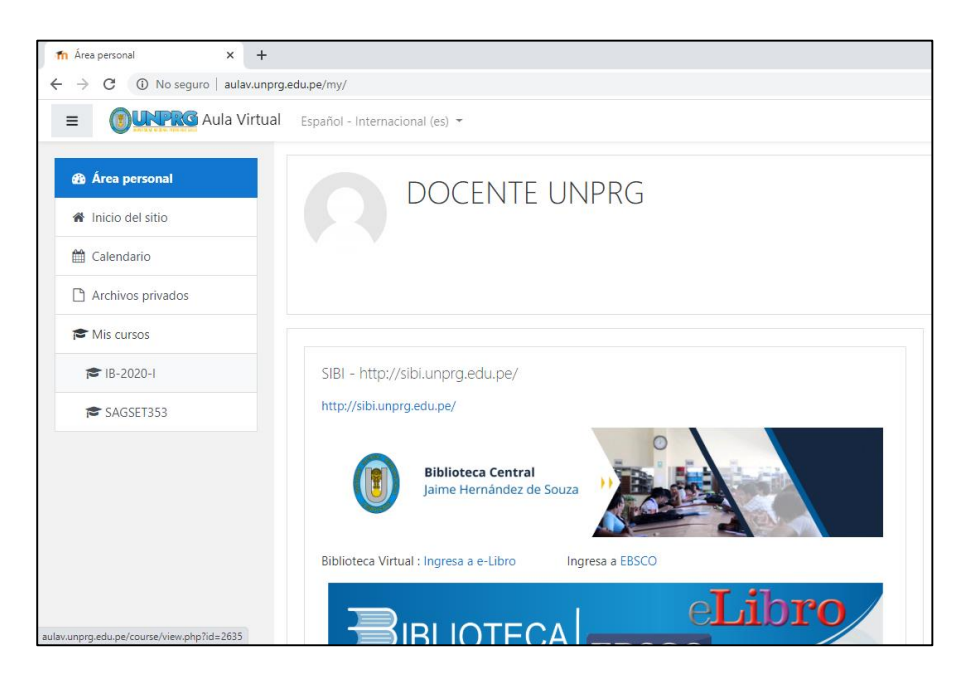

Escogemos la opción de restaurar

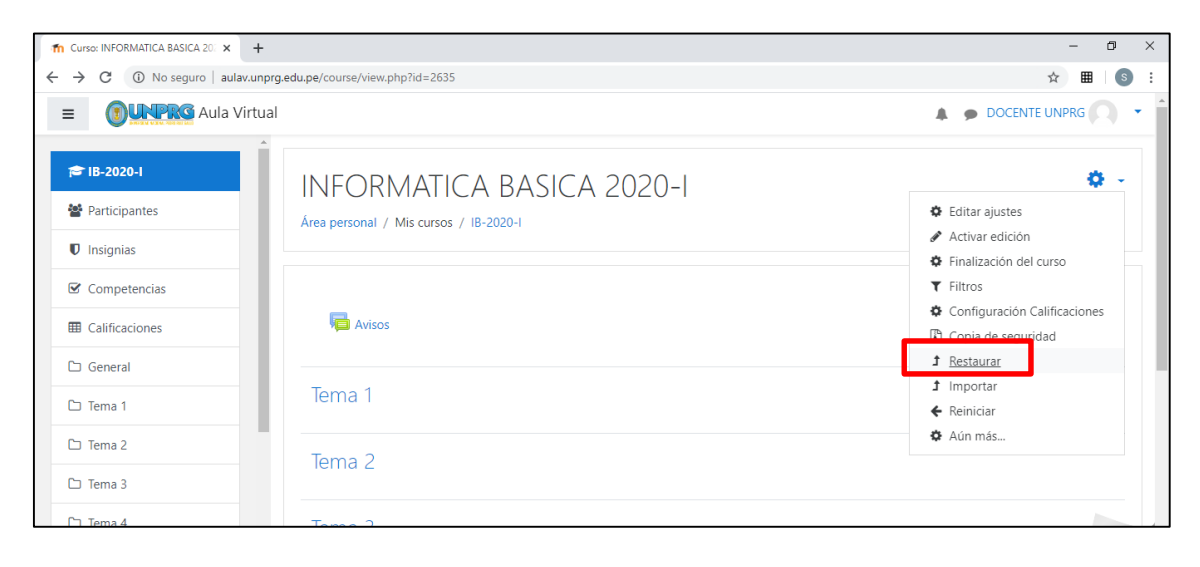

Nos muestra la opción para buscar y subir el archivo a restaurar:

| n Curso: INFORMATICA BASICA 207 × +                             |                                                             |                        |                                               | -             | ٥            | ×   |
|-----------------------------------------------------------------|-------------------------------------------------------------|------------------------|-----------------------------------------------|---------------|--------------|-----|
| $\leftrightarrow$ $\rightarrow$ $C$ (i) No seguro   aulav.unprg | .edu.pe/backup/restorefile.php                              |                        |                                               | \$            | <b>⊞</b>   S |     |
| = OUNPRG Aula Virtual                                           |                                                             |                        |                                               | DOCENTE UNPRO | <b>9</b>     | •   |
| Territoriantes                                                  | Restaurar curso<br>Área personal / Mis cursos / IB-2020-1 / | <sup>7</sup> Restaurar |                                               |               |              |     |
| Insignias                                                       |                                                             |                        |                                               |               |              | - 1 |
| Competencias                                                    | Importar un archivo de                                      | e copia de seg         | uridad                                        |               |              |     |
| Calificaciones                                                  | Archivos                                                    | Seleccione un archivo  | Tamaño máximo para archivos nuevos: 40M       | В             |              |     |
| 🗅 General                                                       |                                                             | [                      |                                               |               |              |     |
| 🗅 Tema 1                                                        |                                                             |                        |                                               |               |              |     |
| 🗅 Tema 2                                                        |                                                             |                        | Puede arrastrar y soltar archivos aquí para a | ñadirlos      |              |     |
| 🗅 Tema 3                                                        |                                                             | Obligatorio            |                                               |               |              |     |
| 🗅 Tema 4                                                        |                                                             | Restaurar              |                                               |               |              |     |

Buscamos el archivo con la extensión .mbz

| n Curso: INFORMATICA BASICA 20: 🗙                                                                                                    | +                                                                                                    |                                                                                           |                                                                                                    |
|----------------------------------------------------------------------------------------------------|----------------------------------------------------------------------------------------------------|-------------------------------------------------------------------------------------------|----------------------------------------------------------------------------------------------------|
| ← → C ▲ No seguro   aulav.                                                                                                    | unprg.edu.pe/backup/restorefile.ph                                                                                  | p                                                                                         | Ŕ                                                                                                    |
| ()     ()     ()     ()     ()     ()     ()     ()     ()     ()     ()     ()     ()     ()     ()     ()     ()     ()     ()     ()     ()     ()     ()     ()     ()     ()     ()     ()     ()     ()     ()     ()     ()     ()     ()     ()     ()     ()     ()     ()     ()     ()     ()     ()     ()     ()     ()     ()     ()     ()     ()     ()     ()     ()     ()     ()     ()     ()     ()     ()     ()     ()     ()     ()     ()     ()     ()     ()     ()     ()     ()     ()     ()     ()     ()     ()     ()     ()     ()     ()     ()     ()     ()     ()     ()     ()     ()     ()     ()     ()     ()     ()     ()     ()     ()     ()     ()     ()     ()     ()     ()     ()     ()     ()     ()     ()     ()     ()     ()     ()     ()     ()     ()     ()     ()     ()     ()     ()     ()     ()     ()     ()     ()     ()     ()     ()     ()     ()     ()     ()     ()     ()     ()     ()     ()     ()     ()     ()     ()     ()     ()     ()     ()     ()     ()     ()     ()     ()     ()     ()     ()     ()     ()     ()     ()     ()     ()     ()     ()     ()     ()     ()     ()     ()     ()     ()     ()     ()     ()     ()     ()     ()     ()     ()     ()     ()     ()     ()     ()     ()     ()     ()     ()     ()     ()     ()     ()     ()     ()     ()     ()     ()     ()     ()     ()     ()     ()     ()     ()     ()     ()     ()     ()     ()     ()     ()     ()     ()     ()     ()     ()     ()     ()     ()     ()     ()     ()     ()     ()     ()     ()     ()     ()     ()     ()     ()     ()     ()     ()     ()     ()     ()     ()     ()     ()     ()     ()     ()     ()     ()     ()     ()     ()     ()     ()     ()     ()     ()     ()     ()     ()     ()     ()     ()     ()     ()     ()     ()     ()     ()     ()     ()     ()     ()     ()     ()     ()     ()     ()     ()     ()     ()     ()     ()     ()     ()     ()     ()     ()     ()     ()     ()     ()     ()     ()     ()     ()     ()     ()     ()     ()     () | tu<br>Selector de archiv                                                                                            | vos                                                                                       | > DOCENTE × Occente Abrir ← → → ← → Este equipo → Descaraas ✓ (b) Buscar en                                                                                  |
| 🖀 Participantes                                                                                                    | m Archivos recientes                                                                                                |                                                                                           | Organizar 👻 Nueva carpeta                                                                                                    |
|                                                                                                    | <ul> <li>▲ Subir un archivo</li> <li>▲ Descargador URL</li> <li>♠ Archivos privados</li> <li>♦ Wikimedia</li> </ul> | Adjunto<br>Seleccionar archivo No se eligió arc<br>Guardar como<br>Autor<br>DOCENTE UNPRG | Este equipo     Deccargas     Documentos     Escritorio     Musica     Objetos 3D     Videos     Uvideos     Disco local (C)     ACCHIVO (D)     AccHIVO (D) |
| C Tema 3 C Tema 4                                                                                                    |                                                                                                    | Seleccionar licencia Todos los derecho                                                    | Red V PDF PDF<br>Nombre: copia_de_seguridad-moodle2-cour V<br>Abr                                                                                            |

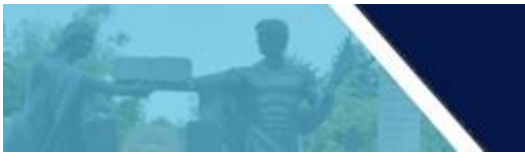

Nos pide un nombre que identifique el archivo a importar y click en subir este archivo.

| 1 Curso: INFORMATICA BASICA 20: × +  |                                        |                                             | -            | ٥ | × |
|--------------------------------------|----------------------------------------|---------------------------------------------|--------------|---|---|
| ← → C ▲ No seguro   aulav.unprg.edu. | u.pe/backup/restorefile.php            |                                             | ☆            | S | : |
| OUNPRG Aula Virtu Sele               | lector de archivo                      | s ×                                         | DOCENTE UNPR |   | • |
| Participantes                        | Archivos locales<br>Archivos recientes |                                             |              |   |   |
| 🛡 Insignias 🔊 🕰 S                    | Subir un archivo                       |                                             |              |   |   |
| 🗹 Competencias 🏝 D                   | Descargador URL                        | Adjunto Seleccionar archivo copia_denu.mbz  |              |   |   |
| Calificaciones                       | Archivos privados                      | Guardar como                                |              |   |   |
| 🗅 General                            | Wikimedia                              | INFORM_BASIC                                |              |   |   |
| 🗅 Tema 1                             |                                        | Autor                                       |              |   |   |
| 🗅 Tema 2                             |                                        | DOCENTE UNPRG                               |              |   |   |
| 🗀 Tema 3                             |                                        | Seleccionar licencia Todos los documentos 🕈 |              |   |   |
| 🗅 Tema 4                             |                                        | Subir este archivo                          |              |   |   |

#### Click en restaurar

| The Curso: INFORMATICA BASICA 20: × +                         |                                                             |                                                                | -             | ٥ | × |
|---------------------------------------------------------------|-------------------------------------------------------------|----------------------------------------------------------------|---------------|---|---|
| ← → C 🔺 No seguro   aulav.unprg.edu.pe/backup/restorefile.php |                                                             |                                                                | ☆ ⊞           | s | : |
| = OUNPRG Aula Virtual                                         |                                                             |                                                                | DOCENTE UNPRG |   | • |
| r IB-2020-I                                                   | Restaurar curso<br>Area personal / Mis cursos / IB-2020-1 / | <sup>r</sup> Restaurar                                         |               |   |   |
| Insignias                                                     |                                                             |                                                                |               |   |   |
| Competencias                                                  | Importar un archivo de                                      | e copia de seguridad                                           |               |   |   |
| E Calificaciones                                              | Archivos 0                                                  | Seleccione un archivo Tamaño máximo para archivos nuevos: 40MB |               |   |   |
| 🗅 General                                                     |                                                             | INFORM_BASIC.mbz                                               |               |   |   |
| 🗅 Tema 1                                                      |                                                             |                                                                |               |   |   |
| 🗅 Tema 2                                                      |                                                             |                                                                |               |   |   |
| 🗅 Tema 3                                                      |                                                             |                                                                |               |   |   |
| 🗅 Tema 4                                                      |                                                             | Restaurar                                                      |               |   |   |

#### Nos muestra los detalles de la copia de seguridad

| To IB-2020-I: Restaurar × +       |                                                      |                                                                       | – Ø ×                   |
|-----------------------------------|------------------------------------------------------|-----------------------------------------------------------------------|-------------------------|
| ← → C ① No seguro   aulav.unprg.e | du.pe/backup/restore.php?contextid=194               | 129&filename=067c5437eeb7c1b410759547acb7e25c                         | ☆ ■   ⑤ :               |
| OUNPRG Aula Virtual               |                                                      |                                                                       | 🌲 🍺 DOCENTE UNPRG 🔘 🝷 🕯 |
| TB-2020-1                         | INFORMATICA [<br>Área personal / Mis cursos / IB-202 | BASICA 2020-1<br>1 / Restaurar                                        |                         |
| Competencias                      | 1. Confirmar ► 2. Destino ► 3. Ajust                 | es 🕶 4. Esquema 🖛 5. Revisar 🖛 6. Proceso 🖛 7. Completar              |                         |
| 🗅 General                         | Detalles de la cop                                   | ia de seguridad                                                       |                         |
| 🗅 Tema 1                          | Tipo<br>Formato                                      | Curso<br>Moodle 2                                                     |                         |
| 🗅 Tema 2                          | Modo                                                 | General                                                               |                         |
| 🗅 Tema 3                          | Fecha realización<br>Versión de Moodle               | Friday, 12 de June de 2020, 10:30<br>3.5.2 (Build: 20180910)          |                         |
| 🗅 Tema 4                          | Copia de seguridad versión                           | [2018051702]<br>3.5<br>[2018051400]                                   |                         |
| 🚳 Área personal 🗸                 | URL de la copia de seguridad                         | http://aulavirtual.unprg.edu.pe<br>[dff4f9cb6d665eb96f8abb3d43ae58dd] | Manage -                |

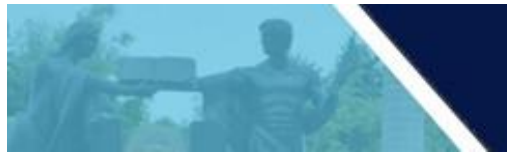

Click en continuar, nos muestra las opciones de restauración y click en continuar:

| 1B-2020-1: Restaurar × +                                  |                                                                                                    | - (             | 2 | ×  |
|-----------------------------------------------------------|----------------------------------------------------------------------------------------------------|-----------------|---|----|
| $\leftarrow$ $\rightarrow$ C (i) No seguro   aulav.unprg. | edu.pe/backup/restore.php                                                                                                 | ☆ ⊞             | S | :  |
| OUNPRG Aula Virtual                                       |                                                                                                    | A DOCENTE UNPRG | • | ^  |
| r IB-2020-1                                               | INFORMATICA BASICA 2020-1<br>Área personal / Mis cursos / 18-2020-1 / Restaurar                                           |                 |   | 1  |
| Insignias                                                 |                                                                                                    |                 |   |    |
| Competencias                                              | 1 Confirmar <b>= 2 Daction =</b> 3 Aiustas <b>=</b> A Esculara <b>=</b> 5 Revisar <b>=</b> 6 Proceso <b>=</b> 7 Completar |                 |   |    |
| I Calificaciones                                          | r. communar = 2. Destino = 5. Ajustes = 4. Esquema = 5. Keaisar = 0. Proceso = 7. Completar                               |                 |   |    |
| 🗅 General                                                 | Restaurar en este curso                                                                                                   |                 |   | J. |
| 🗅 Tema 1                                                  | Fusionar la copia de seguridad con O                                                                                      |                 |   |    |
| 🗅 Tema 2                                                  | Borrar el contenido del curso actual 💿<br>y después restaurar                                                             |                 |   |    |
| 🗅 Tema 3                                                  | Continuar                                                                                                    |                 |   |    |
| 🗅 Tema 4                                                  |                                                                                                    |                 |   |    |

Se muestran la configuración del curso y click en siguiente:

| 1B-2020-1: Restaurar × +         |                                                                                              | – 0 ×                 |
|----------------------------------|----------------------------------------------------------------------------------------------|-----------------------|
| ← → C () No seguro   aulav.unpro | ☆ ■   ⑤ :                                                                                    |                       |
| = OUNPRO Aula Virtual            | 1                                                                                            | 🜲 🗭 DOCENTE UNPRG 🔿 🝷 |
| Participantes                    | INFORMATICA BASICA 2020-1<br>Área personal / Mis cursos / 1B-2020-1 / Restaurar              |                       |
| Insignias                        |                                                                                              |                       |
| Competencias                     | 1. Confirmar ► 2. Destino ► 3. Aiustes ► 4. Esquema ► 5. Revisar ► 6. Proceso ► 7. Completar |                       |
| I Calificaciones                 | Restaurar ajustes                                                                            |                       |
| 🗅 General                        | Incluir usuarios matriculados 🛛 🗶                                                            |                       |
| 🗅 Tema 1                         | Incluir métodos de matriculación No 🗢                                                        |                       |
| 🗅 Tema 2                         | Incluir asignaciones de rol de                                                               |                       |
| 🗅 Tema 3                         | usuano                                                                                       |                       |
| 🗅 Tema 4                         | Incluir bloques                                                                              |                       |

Nos muestra los ajustes del curso de cada una de las unidades:

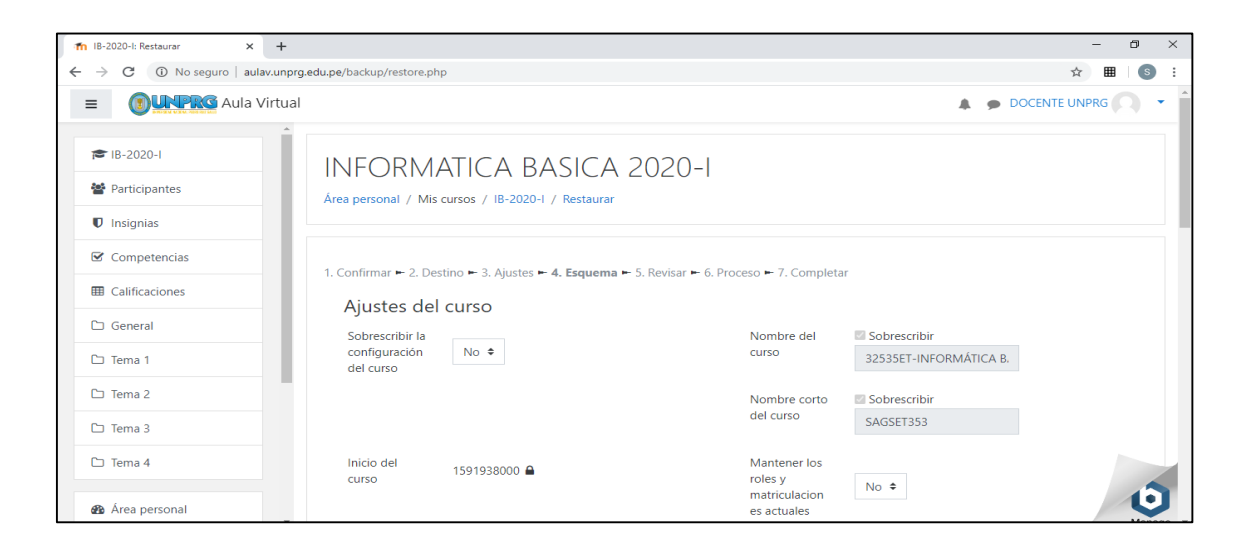

#### Muestra el resumen de los ajustes y click en ejecutar restauración:

| 18-2020-1: Restaurar × +        |                                                             |                                                       | – 🗇 ×                   |
|---------------------------------|-------------------------------------------------------------|-------------------------------------------------------|-------------------------|
| ← → C ③ No seguro   aulav.unpro | g.edu.pe/backup/restore.php                                 |                                                       | ☆ ■   ⑤ :               |
| = OUNPRG Aula Virtual           | I                                                           |                                                       | 🜲 🍺 DOCENTE UNPRG 📿 👻 📩 |
| r IB-2020-1                     | INFORMATICA B<br>Área personal / Mis cursos / 18-2020       | ASICA 2020-1                                          |                         |
|                                 |                                                             |                                                       |                         |
| Calificaciones                  | 1. Confirmar ⊷ 2. Destino ⊷ 3. Ajustes<br>Restaurar aiustes | ⊷ 4. Esquema ⊷ 5. Revisar ⊷ 6. Proceso ⊷ 7. Completar |                         |
| 🗅 General                       | Incluir usuarios matriculados                               | ×                                                     |                         |
| 🗅 Tema 1                        | Incluir métodos de matriculación                            | No                                                    |                         |
| 🗅 Tema 2                        | Incluir asignaciones de rol de<br>usuario                   | ×                                                     |                         |
| 🗅 Tema 3                        | Incluir actividades y recursos                              | *                                                     |                         |
| 🗅 Tema 4                        | Incluir bloques                                             | ✓                                                     |                         |
| 🏟 Área personal                 | Incluir filtros                                             | ×<br>×                                                | O                       |

# A continuación, se ejecutará el proceso de restauración y mostrará el mensaje de culminación.

| (18-2020-1: Restaurar                                                         | × +                                                                                                    | - 0 ×                 |
|-------------------------------------------------------------------------------|----------------------------------------------------------------------------------------------------|-----------------------|
| $\leftrightarrow$ $\rightarrow$ X (i) No seguro                               | aulav.unprg.edu.pe/backup/restore.php                                                                       | ☆ ⊞ ⑤ :               |
|                                                                               | la Virtual .                                                                                                | 🜲 🍺 DOCENTE UNPRG 🔍 👻 |
| <ul> <li>☞ IB-2020-I</li> <li>☞ Participantes</li> <li>♥ Insignias</li> </ul> | INFORMATICA BASICA 2020-1<br>Area personal / Mis cursos / IB-2020-1 / Restaurar                             |                       |
| Competencias                                                                  | 1. Confirmar ← 2. Destino ← 3. Ajustes ← 4. Esquema ← 5. Revisar ← 6. Proceso ← <b>7. Completar</b>         |                       |
| 🗅 General                                                                     | Se ha restaurado el curso con éxito. Si pulsa en el botón 'Continuar' podrá ver el curso que ha restaurado. | ×                     |
| 🗅 Tema 1                                                                      | Continuar                                                                                                   |                       |
| 🗅 Tema 2                                                                      |                                                                                                    |                       |
| 🗅 Tema 3                                                                      |                                                                                                    |                       |
|                                                                               |                                                                                                    |                       |

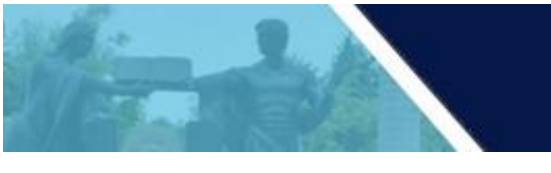

Al dar click en continuar se mostrará la información del curso restaurado listo para comenzar a utilizarlo.

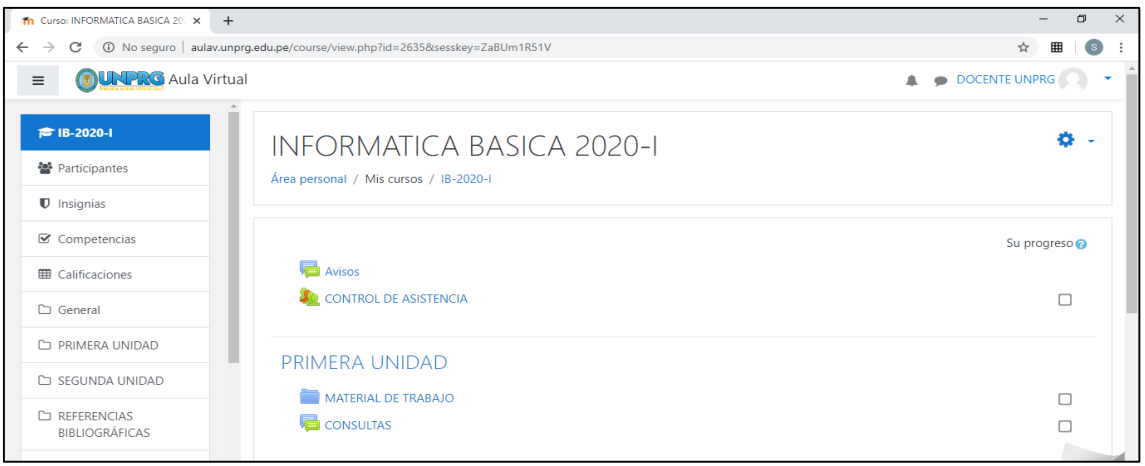

El curso se restauró con éxito.

CON LAS ACCIONES INDICADAS USTED HA LOGRADO REALIZAR BACKUP (COPIA DE SEGURIDAD) Y/O RESTAURAR SU CURSO DENTRO DEL AULA VIRTUAL UNPRG.

DUDAS O CONSULTAS, escriba a:

soporteaula@unprg.edu.pe

O CONTÁCTESE CON EL SOPORTE INFORMATICO DE SU FACULTAD.